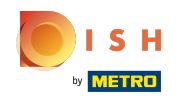

() The first step is to open DISH RESERVATION.

| <b>DISH</b> RESERVATION                                |                                                                                                    | Bella Italia 🕤 🛛 🎽 🏼 🕶                                         |
|--------------------------------------------------------|----------------------------------------------------------------------------------------------------|----------------------------------------------------------------|
| Reservations                                           | Have a walk-in customer? Received a reservation request over phone / email? Don't forget to add it to yo reservation book! | ur WALK-IN ADD RESERVATION                                     |
| 🛏 Table plan                                           |                                                                                                    |                                                                |
| 🎢 Menu                                                 | Sun, 11 Dec - Sun, 11 Dec     All services                                                                                 | ~                                                              |
| 🛎 Guests                                               | You have no limits configured for the selected date.                                                                       | Add a new limit                                                |
| 🕲 Feedback                                             |                                                                                                    |                                                                |
| 🗠 Reports                                              | ● All ○ Completed ○ Upcoming                                                                                               | 🗹 0 😩 0 🥅 0/5                                                  |
| 🗢 Settings 👻                                           |                                                                                                    |                                                                |
|                                                        | No reservations available                                                                                                  |                                                                |
|                                                        | Print                                                                                                    | 2                                                              |
| Too many guests in house?<br>Pause online reservations | Designed by Hospitality Digital GmbH. All rights reserved.                                                                 | FAQ   Terms of use   Imprint   Data privacy   Privacy Settings |

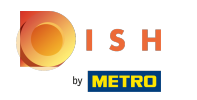

## () Change the date by clicking on the date bar.

| <b>DISH</b> RESERVATION                                |                                                     |                                |                           |                    | Bella Italia 💽      | <u>≱</u> ⊧ ~ (+)       |
|--------------------------------------------------------|-----------------------------------------------------|--------------------------------|---------------------------|--------------------|---------------------|------------------------|
| Reservations                                           | Have a walk-in customer? Received reservation book! | a reservation request over pho | ur WALK-IN                | ADD RESER          |                     |                        |
| 터 Table plan<br><b>밖 M</b> enu                         | Sun, 11 Dec -                                       | Sun, 11 Dec 🛛 👹                | All services              |                    |                     | ~                      |
| 🐣 Guests                                               | You have no limits configured for th                | e selected date.               |                           |                    | Add a r             | new limit              |
| Feedback                                               |                                                     |                                |                           | <b>#</b>           | ·••                 | /=                     |
| 🗠 Reports                                              | All                                                 | Completed                      |                           | <b>▽</b> 0         |                     | /5                     |
| 🗢 Settings 👻                                           |                                                     |                                |                           |                    |                     |                        |
|                                                        |                                                     |                                | No reservations available |                    |                     |                        |
|                                                        | Print                                               |                                |                           |                    |                     | 0                      |
| Too many guests in house?<br>Pause online reservations | Designed by Hospitality Digital GmbH. All rights    | reserved.                      |                           | FAQ   Terms of use | Imprint   Data priv | acy   Privacy Settings |

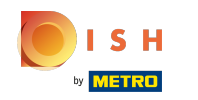

() Click on the day you would like to generate the PDF for.

| DISH RESERVAT             | ION                   |                     |             |             |         |          |          |        |      |        |        |       |            |        |                             |                    | Bella Ita   | lia 💽        | <u> 4</u><br>4 |         |
|---------------------------|-----------------------|---------------------|-------------|-------------|---------|----------|----------|--------|------|--------|--------|-------|------------|--------|-----------------------------|--------------------|-------------|--------------|----------------|---------|
| Reservations Table plan   | Have a w<br>reservati | alk-in c<br>on bool | ustom<br>‹! | ier? Ri     | eceive  | ed a r   | eservat  | ion re | ques | st ove | er pho | one / | / ema      | ail? C | Don't forget to add it to y | /our WALK-II       |             | D RESERV     |                |         |
| Menu                      | •                     |                     |             | Sun,        | 11 Dec  | : - Su   | n, 11 De | с      |      |        |        | ì     | $\diamond$ |        | All services                |                    |             |              | ~              |         |
|                           | This Week             | <                   |             | Dec 2       | 022     |          |          |        |      | Ja     | n 20   | 23    |            | >      |                             |                    |             |              |                |         |
| - Ouests                  | Next Week             | Мо                  | Tu V        | Ve Ti       | h Fr    | Sa       | Su       | Мо     | Tu   | We     | Th     | Fr    | Sa         | Su     |                             |                    |             | Add a nev    | / limit        |         |
| Feedback                  | This Month            | 28                  | 29 3        | 50 <b>1</b> | 2       | 3        | 4        | 26     | 27   | 28     | 29     | 30    | 31         | 1      |                             |                    |             |              |                |         |
| 🗠 Reports                 | Next Month            | 5                   | 6           | 78          | 9       | 10       | 11       | 2      | 3    | 4      | 5      | 6     | 7          | 8      | Jpcoming                    | 0 🖾                | <b>**</b> 0 | <b>=</b> 0/5 |                |         |
|                           | Date Range            | 12                  | 13 1        | 4 15        | 5 16    | 17       | 18       | 9      | 10   | 11     | 12     | 13    | 14         | 15     |                             |                    |             |              |                |         |
| 🌣 Settings 👻              |                       | 19                  | 20 2        | 21 22       | 2 23    | 24       | 25       | 16     | 17   | 18     | 19     | 20    | 21         | 22     |                             |                    |             |              |                |         |
| 𝚱 Integrations            |                       | 26                  | 27 2        | 28 29       | 9 30    | 31       | 1        | 23     | 24   | 25     | 26     | 27    | 28         | 29     |                             |                    |             |              |                |         |
|                           |                       | 2                   | 3           | 4 5         | 6       | 7        | 8        | 30     | 31   | 1      | 2      | 3     | 4          | 5      |                             |                    |             |              |                |         |
|                           |                       |                     |             |             |         |          |          |        |      |        |        | No    |            |        |                             |                    |             |              |                |         |
|                           |                       |                     |             |             |         |          |          |        |      |        |        | NO    | rese       | ivati  | ons available               |                    |             |              |                |         |
| Too many quests in house? | Print                 |                     |             |             |         |          |          |        |      |        |        |       |            |        |                             |                    |             |              | 6              |         |
| Pause online reservations | Designed by H         | lospitality         | / Digital   | GmbH        | All rig | hts rese | erved.   |        |      |        |        |       |            |        |                             | FAQ   Terms of use | Imprint     | Data privacy | Privacy Se     | ettings |

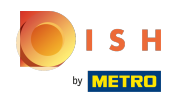

Choose if you only want to see the Completed, Upcoming or All of your reservations for the date you set before.

| <b>DISH</b> RESERVATION                                |                                                                                                    | Bella Italia 🕤 🛛 🎽 🎽 🗭                                   |  |  |  |  |  |  |  |  |
|--------------------------------------------------------|----------------------------------------------------------------------------------------------------|----------------------------------------------------------|--|--|--|--|--|--|--|--|
| Reservations                                           | Have a walk-in customer? Received a reservation request over phone / email? Don't forget to add it to your reservation book! | WALK-IN ADD RESERVATION                                  |  |  |  |  |  |  |  |  |
| 🛏 Table plan                                           | Mon 12 Dec - Mon 12 Dec                                                                                                    |                                                          |  |  |  |  |  |  |  |  |
| 🎢 Menu                                                 |                                                                                                    |                                                          |  |  |  |  |  |  |  |  |
| 🐣 Guests                                               | There is 1 active limit configured for the selected time period Show more 🗸                                                  |                                                          |  |  |  |  |  |  |  |  |
| Feedback                                               |                                                                                                    |                                                          |  |  |  |  |  |  |  |  |
| 🗠 Reports                                              | All Ocompleted Opcoming                                                                                                    | ☑ 0 😤 0 🛱 0/5                                            |  |  |  |  |  |  |  |  |
| 🌣 Settings 👻                                           |                                                                                                    |                                                          |  |  |  |  |  |  |  |  |
|                                                        | No reservations available                                                                                                    |                                                          |  |  |  |  |  |  |  |  |
|                                                        | Print                                                                                                    | 2                                                        |  |  |  |  |  |  |  |  |
| Too many guests in house?<br>Pause online reservations | Designed by Hospitality Digital GmbH. All rights reserved. FAQ                                                               | Terms of use   Imprint   Data privacy   Privacy Settings |  |  |  |  |  |  |  |  |

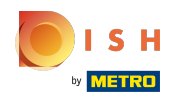

i Click Print.

| <b>DISH</b> RESERVATION   |                                                                                                    | Bella Italia 🕤 🛛 🎽 🗸 🕞                                         |  |  |  |  |  |  |  |
|---------------------------|----------------------------------------------------------------------------------------------------|----------------------------------------------------------------|--|--|--|--|--|--|--|
| Reservations              | Have a walk-in customer? Received a reservation request over phone / email? Don't forget to add it to you reservation book! | ur WALK-IN ADD RESERVATION                                     |  |  |  |  |  |  |  |
| 🛏 Table plan              |                                                                                                    |                                                                |  |  |  |  |  |  |  |
| 🎢 Menu                    | Mon, 12 Dec - Mon, 12 Dec     All services                                                                                  |                                                                |  |  |  |  |  |  |  |
| 🚢 Guests                  | There is <b>1</b> active limit configured for the selected time period                                                      | Show more 🗸                                                    |  |  |  |  |  |  |  |
| Seedback                  |                                                                                                    |                                                                |  |  |  |  |  |  |  |
| 🗠 Reports                 | All     Completed     Opcoming                                                                                              | 🗹 0 😫 0 🥅 0/5                                                  |  |  |  |  |  |  |  |
| 🏟 Settings 👻              |                                                                                                    |                                                                |  |  |  |  |  |  |  |
| ${\cal O}$ Integrations   |                                                                                                    |                                                                |  |  |  |  |  |  |  |
|                           | No reservations available                                                                                                   |                                                                |  |  |  |  |  |  |  |
|                           | Drint                                                                                                    |                                                                |  |  |  |  |  |  |  |
| Too many quests in house? | Print                                                                                                    | •                                                              |  |  |  |  |  |  |  |
| Pause online reservations | Designed by Hospitality Digital GmbH. All rights reserved.                                                                  | FAQ   Terms of use   Imprint   Data privacy   Privacy Settings |  |  |  |  |  |  |  |

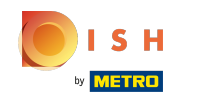

() Your device will let you edit the format of your printout e.g. layout, paper size, margins, scale.

| DISH RESERVATION                       |         | 00/12/022, 15:30 DISH RESERVATION<br>Reservations   12-12-2022 - 12-12-2022                                   |   | Print           |                                      | 1 page  | lia 🕤   丸 🗸 🗸          |         |
|----------------------------------------|---------|----------------------------------------------------------------------------------------------------|---|-----------------|--------------------------------------|---------|------------------------|---------|
| Reservations                           |         |                                                                                                    |   | Destination     | Save as PDF                          | Ŧ       | DD RESERVATION         |         |
| 🎮 Table plan                           |         |                                                                                                    |   | Pages           | All                                  | •       |                        |         |
| 🎢 Menu                                 |         | No reservations available                                                                                     |   | Layout          | Portrait                             | •       | ~                      |         |
| 🛎 Guests                               |         |                                                                                                    |   | More settings   |                                      | ^       | Show more 🗸            |         |
| Feedback                               |         |                                                                                                    |   |                 |                                      |         |                        |         |
| 🗠 Reports                              |         |                                                                                                    |   | Paper size      | Α4                                   | *       | <b>H</b> 0/5           |         |
| 🗢 Settings 👻                           |         |                                                                                                    |   | Pages per sheet | 1                                    | •       |                        |         |
| ${oldsymbol \mathscr{O}}$ Integrations |         |                                                                                                    |   | Margins         | Default                              | •       |                        |         |
|                                        |         |                                                                                                    |   | Scale           | Default                              | •       |                        |         |
|                                        |         |                                                                                                    |   | Options         | <ul> <li>Headers and foot</li> </ul> | ers     |                        |         |
|                                        |         |                                                                                                    | - |                 | Background graph                     | lics    |                        |         |
|                                        |         | Ingerfreenvalen dehentwervalene/faler:2022.13.12.6au/Daer:2022.13.12.6au/Faler:093.1408/kon/Faler:2043.049 UT |   |                 | Cancel                               | Save    |                        |         |
|                                        | Pi      | rint                                                                                                    |   |                 |                                      |         | -                      |         |
| Too many guests in house?              |         |                                                                                                    |   |                 |                                      |         | E E                    |         |
| Pause online reservations              | Designe | d by Hospitality Digital GmbH. All rights reserved.                                                           |   |                 | FAQ   Terms of use                   | Imprint | Data privacy Privacy S | ettings |

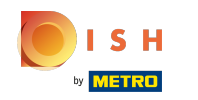

## () Choose Save as PDF and click Save.

| <b>DISH</b> RESERVATION                                |          | 08/12/022, 15:30 DISH RESERVATION<br>Reservations   12-12-2022 - 12-12-2022                                   |   | Print           |                     | 1 page  |                                 |
|--------------------------------------------------------|----------|----------------------------------------------------------------------------------------------------|---|-----------------|---------------------|---------|---------------------------------|
| Reservations                                           |          |                                                                                                    |   | Destination     | Save as PDF         | Ŧ       | DD RESERVATION                  |
| 🎮 Table plan                                           |          |                                                                                                    |   | Pages           | All                 | Ŧ       |                                 |
| 🎢 Menu                                                 |          | No reservations available                                                                                     |   | Layout          | Portrait            | •       | ~                               |
| 🐣 Guests                                               |          |                                                                                                    |   | More settings   |                     | ^       | Show more 🗸                     |
| Seedback                                               |          |                                                                                                    |   | Paper size      | A4                  | Ŧ       | <b>T</b> 0/5                    |
| 🗠 Reports                                              |          |                                                                                                    |   | Pages per sheet | 1                   | •       |                                 |
| <ul> <li>✿ Integrations</li> </ul>                     |          |                                                                                                    |   | Margins         | Default             | •       |                                 |
| or integrations                                        |          |                                                                                                    |   | Scale           | Default             | •       |                                 |
|                                                        |          |                                                                                                    |   | Options         | ✓ Headers and foote | ers     |                                 |
|                                                        |          |                                                                                                    | - |                 | Background graph    | ics     |                                 |
|                                                        |          | Impelhoemation.dish.on/oormations?date:2023-12-12.koadDate:2022-12-12.koterFine:0013.3408AcadFine:22913339 U1 |   |                 |                     |         |                                 |
|                                                        | P        | rint                                                                                                    |   |                 |                     |         | 2                               |
| Too many guests in house?<br>Pause online reservations | Designee | d by Hospitality Digital GmbH. All rights reserved.                                                           |   |                 | FAQ   Terms of use  | Imprint | Data privacy   Privacy Settings |

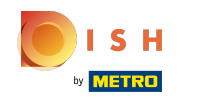

## () Name your file, choose a destination on your device and click Save.

| DISH RESERVATION          |         | 08/12/3022, 15:30<br>Reservations   12-12-2022 - 1                                         | 30/01/00<br>12-12-2022    | Print        |                                      | Saving   | alia 🕤 🛛 📲           | • 🕞         |
|---------------------------|---------|--------------------------------------------------------------------------------------------|---------------------------|--------------|--------------------------------------|----------|----------------------|-------------|
| Reservations              |         |                                                                                            |                           | Destination  |                                      | Ŧ        |                      |             |
| 🗖 Table plan              |         |                                                                                            |                           | Pages        |                                      | Ŧ        |                      |             |
| 🎢 Menu                    |         | No reservations availa                                                                     | able                      | Layout       |                                      | Ŧ        | ~                    |             |
| 🚢 Guests                  |         |                                                                                            | Save As: DISH RESERVATION | e settings   |                                      |          | Show more            | ,           |
| Feedback                  |         |                                                                                            | Tags:                     |              |                                      |          | -                    |             |
| 🗠 Reports                 |         |                                                                                            | Where: Cancel Sa          | ve er size   |                                      |          | <b>H</b> 0/5         |             |
| 🗢 Settings 👻              |         |                                                                                            |                           | es per sheet |                                      |          |                      | -           |
| ${\cal O}$ Integrations   |         |                                                                                            |                           | Margins      |                                      |          |                      |             |
|                           |         |                                                                                            |                           | Scale        |                                      | <b>*</b> |                      |             |
|                           |         |                                                                                            |                           | Options      | Headers and foot     Background grap | ers      |                      |             |
|                           |         | https://www.ration.dok.co/www.rations/Ydate:2022.12.12.KondDate:2022.12.12.KonserTime:0913 | MARManffirm::229.3339 1/1 |              | Cancel                               | Save     |                      |             |
|                           |         |                                                                                            |                           |              |                                      |          |                      |             |
| Too many quests in bours? | P       | rint                                                                                       |                           |              |                                      |          |                      | 3           |
| Pause online reservations | Designe | ed by Hospitality Digital GmbH. All rights reserved                                        | i.                        |              | FAQ   Terms of use                   | Imprint  | Data privacy   Priva | cy Settings |

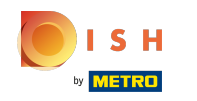

() That's it. You're done. You have successfully downloaded your reservations!

| <b>DISH</b> RESERVATION                                |                                                     |                               |                                            | Ве                       | lla Italia 🕤   휘추 🗸 🛛                | •   |
|--------------------------------------------------------|-----------------------------------------------------|-------------------------------|--------------------------------------------|--------------------------|--------------------------------------|-----|
| Reservations                                           | Have a walk-in customer? Received reservation book! | a reservation request over ph | one / email? Don't forget to add it to you | Jr WALK-IN               | ADD RESERVATION                      |     |
| ㅋ Table plan<br>¶ Menu                                 | <ul> <li>Mon, 12 Dec -</li> </ul>                   | Mon, 12 Dec                   |                                            |                          |                                      |     |
| 📇 Guests                                               | There is <b>1</b> active limit configured fo        | r the selected time period    |                                            |                          | Show more 🗸                          |     |
| 🕲 Feedback                                             |                                                     |                               |                                            |                          |                                      |     |
| 🗠 Reports                                              | All                                                 |                               |                                            | 0                        | <b>≥</b> 0 <b>⊨</b> 0/5              |     |
| 💠 Settings 🔫                                           |                                                     |                               |                                            |                          |                                      |     |
|                                                        |                                                     |                               | No reservations available                  |                          |                                      |     |
|                                                        | Print                                               |                               |                                            |                          | 2                                    |     |
| Too many guests in house?<br>Pause online reservations | Designed by Hospitality Digital GmbH. All rights    | reserved.                     |                                            | FAQ   Terms of use   Imp | print   Data privacy   Privacy Setti | ngs |

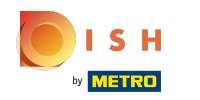

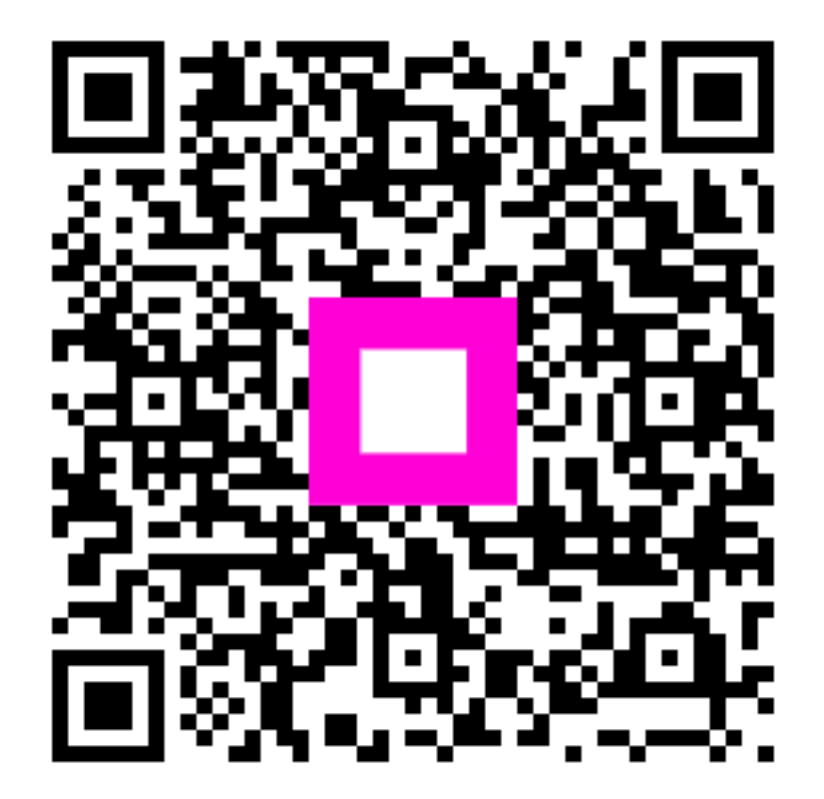

Scan to go to the interactive player